# LAFFERTY EQUIPMENT MANUFACTURING, INC. **Program Settings Instructions**

# # 950843 3-Zone & # 950846 6-Zone 120 Volt • Pump Fed Fogger PLC Vision Controller

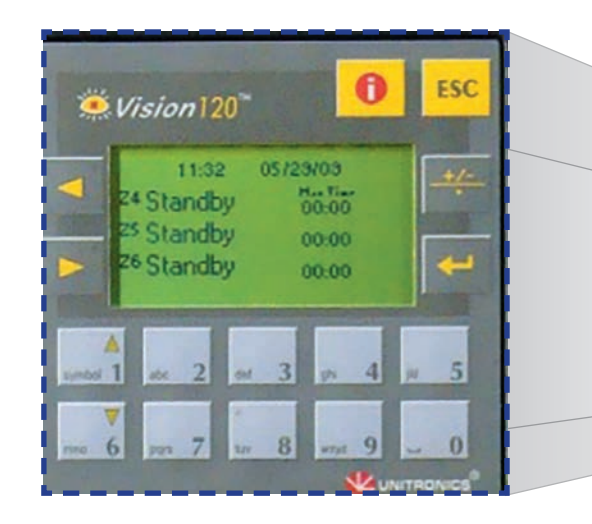

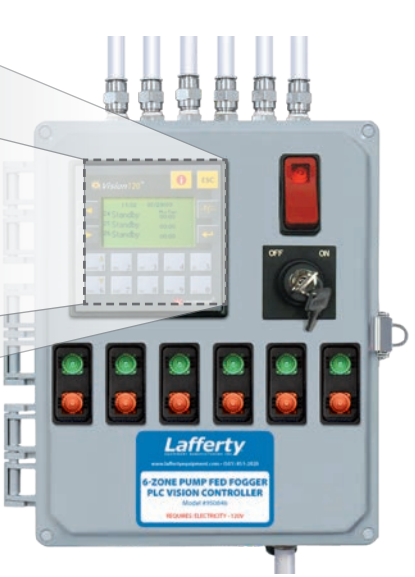

## www.LaffertyEquipment.com • 501-851-2820

- Pump Fed Fogger PLC Vision Controllers are for facilities that need independent control of up to six zones.
- A Programmable Logic Controller (PLC) provides computerized control of multiple operating options. By selecting from menu lists displayed on the face panel, you can precisely set the time and duration of fogger operation on a 24/7/365 basis. (*The number of foggers that can be operated in each zone will depend on the capacity of the facility air compressor.*)
- The following Lafferty Pump Fed Foggers and related components are designed specifically for use with these controllers:

### #950114 305 4-Way Pump Fed Fogger • #950118 305 8-Way Pump Fed Fogger

- 950850 Pump Fed Fogger Air / Solution Zone Control Kit Each zone of foggers requires a Zone Control Kit
- 950852 Pump Fed Fogger **Metered Bleed Assembly** When fogging with off-gassing chemicals, such as peracetic acid, each zone should be equipped with a metered bleed assembly to prevent pressure buildup in the solution line.

Includes manual override feature for stopping or starting the system during any of the cycles, without affecting your program settings.

### Set-Up and Operation Overview

#### Passwords

- Administrator password Required to set up or change the operation settings.
- **User password** Required so the system can be set, temporarily, to Manual Mode for a specified period of time.

### **PLC Automatic Operational Modes**

At various times, the PLC will display one of three Modes, depending upon the Administrator program settings you select. "Auto": This indicates the system is operating automatically during the days and hours of operation you set and according to the schedule and other parameters you select during set up.

**"Standby":** This indicates the system is temporarily inactive as the time or day is outside the standard days and hours of operation you set.

**"Holiday":** This indicates the system is temporarily shut down for a pre-set holiday period that you selected/created during set up.

### **PLC Manual Operation Mode**

Manual Mode temporarily overrides Standby and Holiday modes without changing your other settings. This allows fogging application for special circumstances during times when the system is programmed to be idle.

Lafferty Equipment Manufacturing, Inc. • 5614 Oak Grove Road • North Little Rock, Arkansas 72118

## Pump Fed Fogger PLC Vision Controller – 120VAC

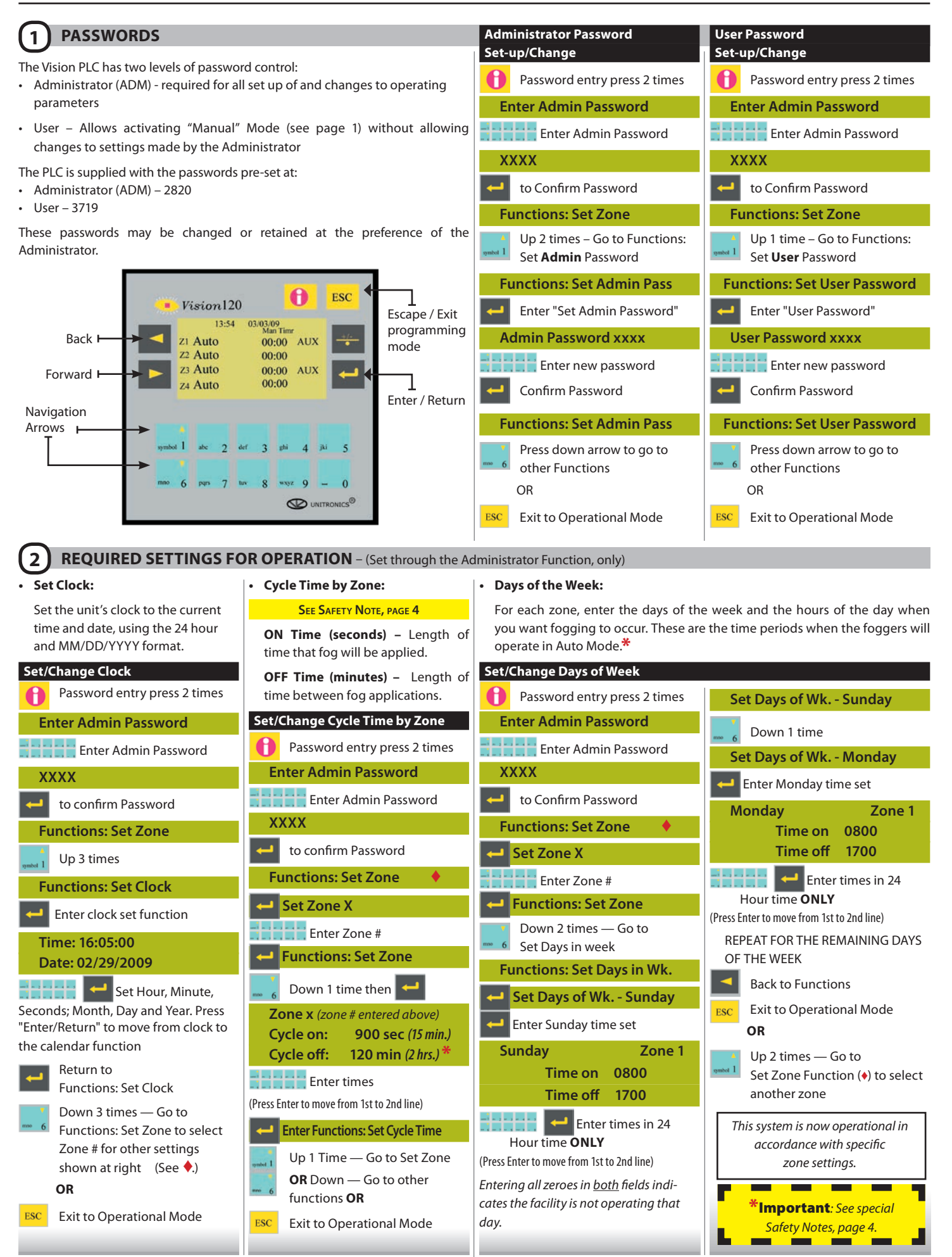

#### 3 **OPTIONAL SETTINGS FOR ENHANCED OPERATION**

#### Note: Optional Settings can be set through the Administrator function only. Auxiliary Cycles:

An Auxiliary Cycle can be set for times when extra fogging applications are desired — for example, when extra odor control is needed, extra fog cycles can be set for times of day just after new material is added to an area.

The Auxiliary Cycle overrides the standard Cycle at the times designated. Up to 22 auxiliary time periods can be set up for each day.

Se

| t/Change Auxiliary Cycle                   | Set/Change Auxiliary                                          | bered sh         |
|--------------------------------------------|---------------------------------------------------------------|------------------|
| Password entry press 2 times               | Period Times                                                  | Set/Chan         |
| Enter Admin Password                       | Password entry press 2 times                                  | Pass             |
| Enter Admin Password                       | Enter Admin Password                                          | Enter A          |
| XXXX                                       | Enter Admin Password                                          |                  |
| to confirm Password                        | XXXX                                                          | XXXX             |
| Functions: Set Zone                        | to confirm Password                                           | to co            |
| Set Zone X                                 | Functions: Set Zone 🔶                                         | Functio          |
| Enter Zone #                               | Set Zone 1 (or last set zone)                                 | Dow              |
| Functions: Set Zone                        | Enter Zone #                                                  | 🚥 6 Fun          |
| Down 3 times — Go to                       | - Functions: Set Zone                                         | Function         |
| <sup>6</sup> Fnct: Set auxiliary time      | Down 4 times — Go to                                          | Ente             |
| Functions: Set aux time                    | Finct: Auxiliary Period time                                  | Set HO           |
| Enter set auxiliary time                   | Functions. Aux renou time                                     |                  |
| Zone X (zone # entered above)              |                                                               | Ente             |
| Cycle on 10 Min                            | Aux Cycle Period 1                                            | setti            |
| Use Numeric key pad                        | Arrow Up or Dwn to select Period 1                            | to number        |
| to enter times                             |                                                               | START            |
| (Press Enter to move from 1st to 2nd line) | <b>Start</b> 0000                                             | END              |
|                                            | Stop 0000                                                     |                  |
| Functions: Set aux time                    | Enter times in 24                                             | Hour tir         |
| Down 1 – Go to Set Auxiliary               | Hour time ONLY                                                | Set HO           |
| Period Times (Details in next              | (Press Enter to move from 1st to 2nd line)                    | New Ye           |
| OR                                         | Aux Cycle Period 1                                            | Dow              |
| Up 3 times — Go to                         | Down 1 – Go to Period 2                                       | Set HO           |
| ■ Function: Set Zone (♦) to select         | Aux Cycle Period 2                                            | Memo             |
| OR                                         | -                                                             | 🚽 Set 1          |
| Exit to Operational Mode                   | Zone X (zone # entered above)                                 | START            |
|                                            | Stop 0000                                                     | STOP             |
|                                            | Enter times in 24                                             |                  |
|                                            | Hour time ONLY                                                | Hour tir         |
|                                            | (Press Enter to move from 1st to 2nd line)                    | Repeat           |
|                                            | Repeat for other Periods or other                             | p                |
|                                            | Zone renous, as needed.                                       | OR               |
|                                            | Rack to Europtiana OD                                         | Racl             |
|                                            | Back to Functions – OR                                        | Back             |
|                                            | Back to Functions – OR<br>ESC Exit to Operational Mode        | Back<br>ESC Exit |
|                                            | Back to Functions – OR      ESC      Exit to Operational Mode | ESC Exit         |
|                                            | Back to Functions – OR<br>ESC Exit to Operational Mode        | ESC Exit         |

#### • Holiday/Shut-down Times:

settina.

Up to 16 named or numbered periods can be programmed for times when the facility will not be operating normal hours. Some Holiday names are pre-entered, but the actual dates and times must be set up. Any date and time can be set for any of the named holidays or numered shut-down periods.

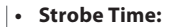

An optional **<u>strobe</u>** may be installed to alert personnel in advance of fog application. These settings define the number of seconds between the strobe's activation and the beginning of fog application. The strobe will be deactivated at the end of the fog application.

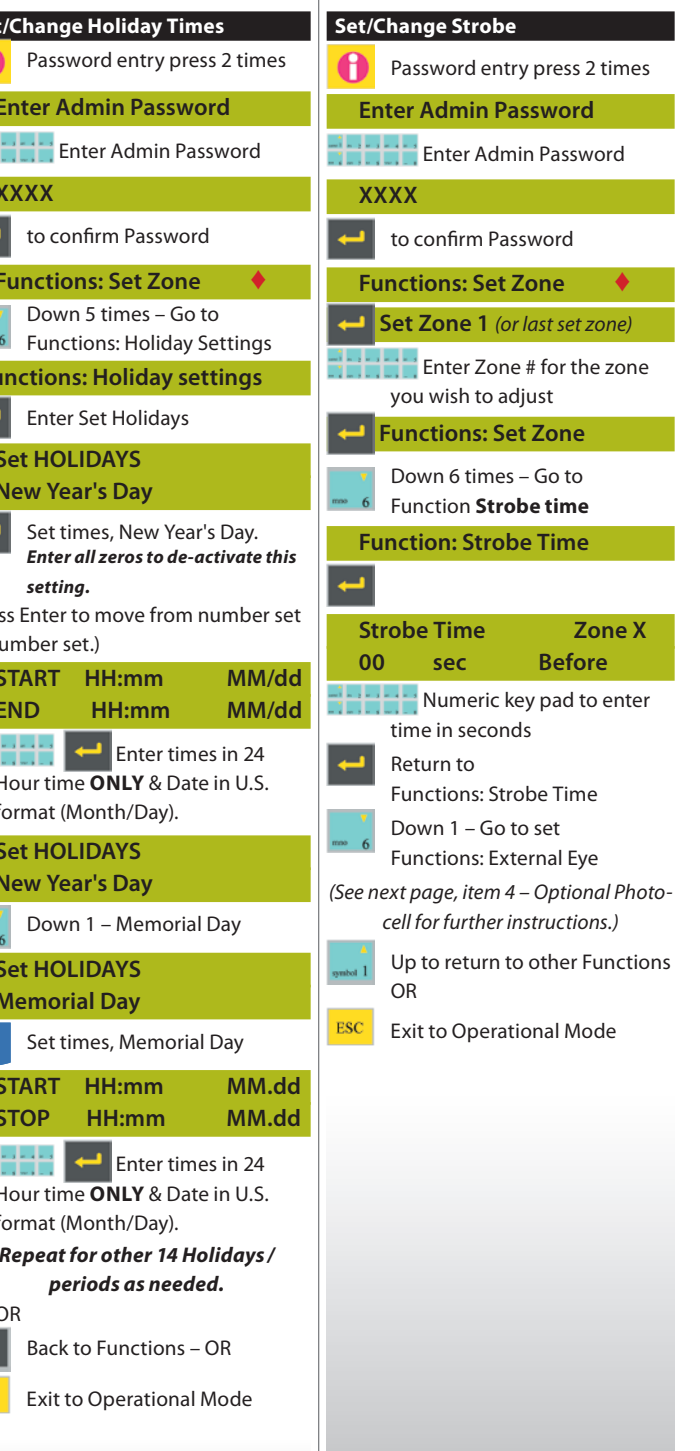

#### **DAYLIGHT SAVINGS TIME SETTINGS** 4

- Default setting is for U.S. time. Follow steps below to change settings.
- To disable DST, enter zero for times and select blank for wk., day, month.

For Daylight Savings Time start & stop dates see this web site:

www.worldtimezone.com/daylight.html to move to week and day and Daylight Savings Time month. The item to be set will Password entry press 2 times **Enter Admin Password** Enter Admin Password

XXXX to confirm Password Functions: Set Zone Up 4 times - Go to Functions:

**Daylight Savings Time Functions** 

**Daylight Savings Time** 

to set Daylight Savings Time

Daylight savings time edit Start xxxx (wk) (---day) (month)

End xxxx 1st (---day) IN (month)

IN

Offset 100 HHMM

Press 5 to allow editing 🔚 Enter the Start time in 24

Hour time ONLY

(Continued in next column)

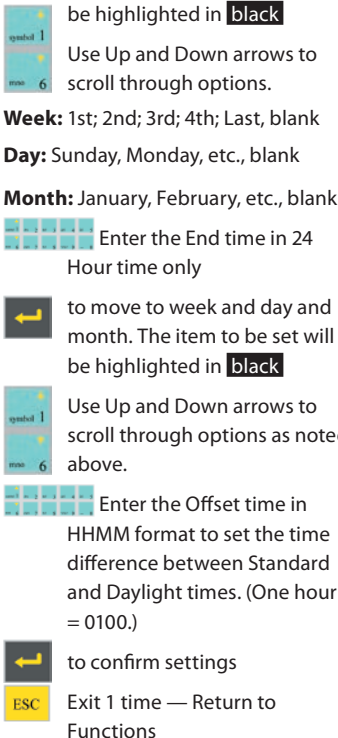

OR

2 times — Go to Operational ESC Mode

# **Safety Notes**

To prevent accidental human exposure to harmful chemical mist the controller's Cycle Time and Days of Week settings are factory set to prevent startup if left unchanged.

- To set fogging to occur on specified days for only one time period per day when workers are not present: (Refer to page 2, #2 - "Required Settings for Operation")
- 1. Follow instructions for "Set/Change Cycle Time by Zone" & go to Cycle on & Cycle off times and verify or reset the Cycle on & Cycle off settings to the following:
- 2. Set **Cycle on** to 999 seconds (*This is the factory setting.*)
- 3. Set **Cycle off** to <u>00</u> (*This is the factory setting.*)
- 4. Follow instructions for "Set/Change Days of Week" and Set Days of Wk. when fogging is required
- 5. For each day selected, set **Time on** to the precise time fogging should begin and set **Time off** to the precise time fogging should end.
- Do NOT place the front rocker switch in the ON position when there is a possibility that people may be present in the fogging zone. (See details at right.)
- **Emergency Zone Shut Down** Set the zone's rocker switch to OFF.
- **EMERGENCY TOTAL SHUT DOWN** Press the lower end of the red rocker switch located at the top right of the controller's front cover.

#### **OPERATING INSTRUCTIONS** ۲

### PLC AUTOMATIC OPERATION

Once the clock, cycle time and days of the week have been set up for each zone, the system is operational.

#### PLC TIMED MANUAL OPERATION

To allow for fogging application for special circumstances during times when the system is programmed to be idle, the unit can be activated in Manual Mode for a specified period of time via the control functions. Activating Manual Mode will override Standby and Holiday Modes without changing the pre-set parameters and will produce fog according to the parameters set for the CYCLE TIME in step 2 of the set up instructions. This will continue for the specified Manual Mode time period and the unit will then revert to whichever mode it would normally be in at that time of the day or day of the week.

The User Password enables access to set the unit to Manual Mode and to specify the time period that the unit will stay in Manual Mode in 30 minute increments.

|   | Set / End Manual Mode Password entry press ONE t                                       | ime | Up to increase time in<br>30-minute increments                                                                         |  |
|---|----------------------------------------------------------------------------------------|-----|----------------------------------------------------------------------------------------------------|--|
|   | Enter USER Password Enter USER Password                                                |     | 30-minute increments                                                                                                   |  |
| d |                                                                                        |     | (To end Manual Mode, decrease the time to zero.)                                                                       |  |
|   | XXXX                                                                                   |     |                                                                                                    |  |
|   | to confirm Password                                                                    |     | Forward Arrow to set<br>Manual Mode time.<br>The second line of the display will<br>change to "Manual Mode" to confirm |  |
|   | (Depending on the day or the time of                                                   |     |                                                                                                    |  |
|   | day, one of the three following messages<br>will appear.)                              |     |                                                                                                    |  |
|   | MANUAL Zone x                                                                          |     | manual activation.                                                                                                    |  |
|   | AUTO                                                                                   |     | MANUAL Zone x                                                                                                    |  |
|   | Manual time 00:00                                                                      |     | Manual Mode<br>Manual time 00:00                                                                                       |  |
|   | MANUAL Zone x                                                                          |     |                                                                                                    |  |
|   | Standby<br>Manual time 00:00                                                           |     | ESC Exit to Operational Mode                                                                                           |  |
|   | MANUAL Zone x<br>Holiday                                                               |     | To set manual control for additional zones repeat the                                                                  |  |
|   | Manual time 00:00                                                                      |     | steps shown above, entering<br>a different zone number each<br>time.                                                   |  |
|   | The number for the Zon<br>designation will be blinking<br>Enter the number for the Zon | e   |                                                                                                    |  |
|   | you wish to manually control.                                                          |     | To end Manual Mode, follow details                                                                                     |  |
|   | to confirm the Zone number                                                             | er  | above and decrease the Manual Mode<br>time to zero.                                                                    |  |

## TO FOG:

- Select the AUTO setting with the rocker switch on the front of the . controller. (See details below.)
- Caution: The ON setting overrides all AUTO timer settings, and fogging does not stop until the switch is set to AUTO or OFF.

### **Controller Rocker Switch Settings**

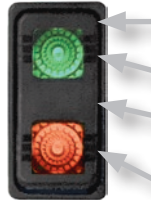

ON – Press here: Fogging is immediate and constant; Green LED illuminates & red LED is off

Green LED illuminates anytime fogging is active

OFF – Set switch to mid-point; both red and green LED are dark

AUTO – Press here: Fogging activates according to your settings; Red LED stays on; Green LED illuminates only while fogging is active